#### **ワンタッチ検索で** CN-DV2000D/VD·CN-DV2001SD/VD· CN-DV2500D/VD

※ 2000TD/TWD/TSD/TAD、2020TD/TWD/TSD、2520ID/IXD、2001WD および 2100D/WD の基本 的な操作方法は、ナビゲーション本体に同梱の取扱説明書を参照してください。

リモコンのカバーを開け、10キーを押すとダイレクトに各検索画面を呼び出せます。

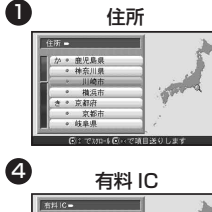

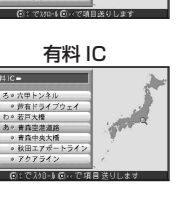

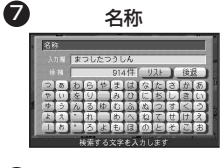

| 0   | TEL                                 |
|-----|-------------------------------------|
|     | ■152年<br>入の意味<br>対応<br>単本<br>代<br>一 |
| - 1 | 数値を設定してください                         |

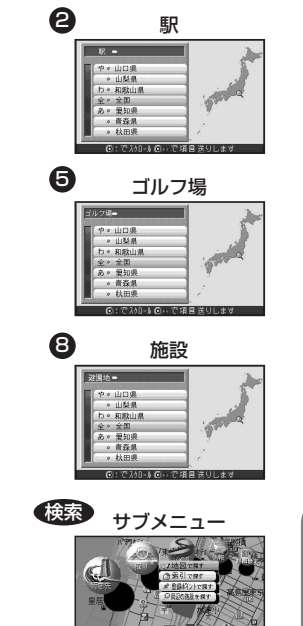

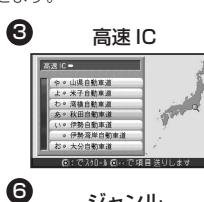

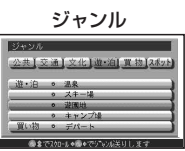

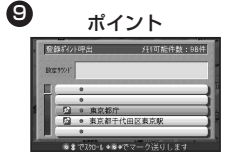

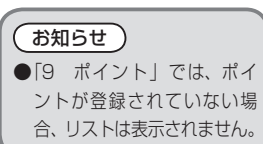

# ワンタッチルート探索 CN-DV2000D/VD·CN-DV2001SD/VD·

※ 2000TD/TWD/TSD/TAD、2020TD/TWD/TSD、2520ID/IXD、2001WD および 2100D/WD の 基本的な操作方法は、ナビゲーション本体に同梱の取扱説明書を参照してください。

#### 地点登録

ワンタッチルート探索を行うための地点を登録し ます。

## 新規登録

- メニュー画面[詳細設定]から

   登録ポイント]、[登録]を選び、

   ワンタッチ探索地点]を選ぶ。
- 2 登録したい番号(空欄)を選ぶ。
- 3 リストの中から登録したいポイントを選ぶ。

### 探索

登録した地点をワンタッチで呼び出し、目的地と して探索します。

- 1 リモコンのカバーを開け ▶を押す。
- 2 表示された地点の中から 探索したい地点の番号を10キーで押す。
- ルート探索が開始されます。

- 変更・解除
   メニュー画面[詳細設定]から
   登録ポイント、(登録)を選び、
   ワンタッチ探索地点]を選ぶ。
- 2 変更または解除したい番号を選ぶ。
- 3 変更または 解除 を選ぶ。